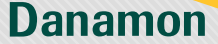

A member of () MUFG, a global financial group

# Payment of Property Tax (Mobile)

| Pulica Isi Ulang Palen Data<br>Intermet                                                                                                    | Top Up<br>F-Walter                          | Please Select                                                                                                    |                                                                                                    | ×                                                                                                    |
|----------------------------------------------------------------------------------------------------|---------------------------------------------|----------------------------------------------------------------------------------------------------|----------------------------------------------------------------------------------------------------|----------------------------------------------------------------------------------------------------|
| TV Berbayar Penerbangan E-Maney<br>Mandri                                                                                                    | Voucher<br>Streaming                        | Search                                                                                                    |                                                                                                    | Q                                                                                                    |
|                                                                                                    |                                             | PBB Keb Asahan                                                                                                    |                                                                                                    |                                                                                                    |
| Koucher Game                                                                                                    | _                                           | PBB Kab Balangan                                                                                                    |                                                                                                    |                                                                                                    |
| Pembayaran                                                                                                    |                                             | PBB Kab Bandung                                                                                                    |                                                                                                    |                                                                                                    |
| Handphore Tagihan PLN Boyar Kartu                                                                                                    | Eepar Kartu                                 | PBB Kab Bandung I                                                                                                    | larat                                                                                                    |                                                                                                    |
| Poscabayar Kredit Daharnon                                                                                                    | Kredit Bank<br>Lohnnya                      | PBB Kab Banjanega                                                                                                    | ra                                                                                                    |                                                                                                    |
| Virtual Telium Pay TV / Internet<br>Reclamation                                                                                                    | 1 Asuransi                                  | PBB Kab Banyuma:                                                                                                    |                                                                                                    |                                                                                                    |
| 2 🕤 🕤                                                                                                    |                                             | PBB Kab Barito Kua                                                                                                    | la                                                                                                    |                                                                                                    |
| Pinjaman / Zakat & Wakaf Pendidikan<br>Multifinance                                                                                                    | TAX                                         | PBB Kab Batang                                                                                                    |                                                                                                    |                                                                                                    |
| AN / PEAM                                                                                                    | Pajak PBB                                   | PBB Keb Batu Bara                                                                                                    |                                                                                                    |                                                                                                    |
| <u>ه</u> و و                                                                                                    | 8 8                                         | PB0 KaU DEKaU                                                                                                    |                                                                                                    |                                                                                                    |
| Choose Payr<br>PBB Menn                                                                                                    | nent<br>u                                   | Selec                                                                                                    | t area Pl<br>paymen                                                                                                    | BB                                                                                                    |
| Choose Payn<br>PBB Meni<br>3                                                                                                    | nent<br>u                                   | Selector                                                                                                    | t area Pl<br>paymen<br>4                                                                                                    | BB                                                                                                    |
| Choose Payn<br>PBB Meni<br>3<br>Artur<br>Poperty Tax<br>taractor Factor                                                                                                    | nent<br>u<br>ul<br>Totomation ©             | Selector                                                                                                    | t area Pl<br>paymen<br>4                                                                                                    | BB                                                                                                    |
| Choose Paym<br>PBB Menn<br>3<br>Prove<br>Property Tax<br>Provery Tax Payment                                                                                                    | nent<br>u<br>urr                            | Select<br>for<br>energy<br>Property Tax P                                                                                                    | t area Pippaymen                                                                                                    | BB<br>t                                                                                                    |
| Choose Paym<br>PBB Menn<br>3<br>- Popery Tax<br>- Popery Tax<br>- Pope                                                                                                    | nent<br>u                                   | Select<br>for<br>Property<br>Transaction for<br>Property Tax P<br>Source of Fund                                                                                                    | t area P<br>paymen<br>4<br>Tax<br>Tax<br>Tax<br>Tax                                                                                                    | BB                                                                                                    |
| Choose Paym<br>PBB Menn<br>BB Menn<br>Constant<br>Property Tax<br>Property Tax<br>Property Tax<br>Property Tax<br>Property Tax Payment<br>Source of Fuel 4<br>Dave<br>Dave                                                                                                    | internet<br>under and<br>internet           | Select<br>for<br>• Property<br>Property Tae<br>Source of Fund<br>- Deské<br>cogo i process<br>Area +                                                                                                    | t area Pp<br>paymen<br>4<br>Tax<br>ayment<br>ayment                                                                                                    | BB                                                                                                    |
| Choose Paym<br>PBB Menn<br>3<br>PBB Menn<br>4<br>PBB Menn<br>4<br>PBB Men | unent<br>unent<br>unent<br>Monador<br>unent | Select<br>for<br>Property<br>Property Tax P<br>Source of Fund<br>D SAVE<br>OGS19000005<br>Area *<br>PES Kab Bake                                                                                                    | t area Pipaymen                                                                                                    |                                                                                                    |
| Choose Payr<br>PBB Meni<br>BB Meni<br>at a second<br>Payr<br>Payr Ta Payra<br>Payr<br>Payr Ta Payra<br>Payr<br>Payr<br>Payr Ta Payra<br>Payr<br>Payr<br>Payra<br>Payra<br>Payr<br>Payr<br>Pa                                                                                                    | er a s                                      | Select<br>for                                                                                                    | t area Pippaymen                                                                                                    | BB<br>t                                                                                                    |
| Choose Payr<br>PBB Men<br>BB Men<br>Competence<br>Payr<br>Payr<br>Payr<br>Competence<br>Payr<br>Competence<br>Payr<br>Competence<br>Payr<br>Competence<br>Payr<br>Payr<br>Competence<br>Payr<br>Payr<br>Payr<br>Payr<br>Payr<br>Payr<br>Payr<br>Payr                                                                                                    | uera a                                      | Select<br>for                                                                                                    | t area P<br>paymen<br>Tax<br>Tax<br>HIRE 2500.000,00<br>HIRE 2500.000,00                                                                                                    | BB<br>the second second seco |
| Choose Payr<br>PBB Men<br>3<br>Choose Payr<br>PBB Men<br>3<br>Choose Choose Choose<br>Choose Choose Choose<br>Choose Choose Choose Choose<br>Choose Choose Choose Choose<br>Choose Choose Choose Choose Choose<br>Choose Choose Choose Choose Choose Choose<br>Choose Choose Choos                                                                                                    | nent<br>uuuuuuuuuuuuuuuuuuuuuuuuuuuuuuuuuuu | Select<br>for<br>Property<br>Property Tac P<br>Bource of Fund<br>Osave<br>Deave<br>Deave<br>Deave<br>Deave<br>Deave<br>Tac Vest<br>Tac Vest<br>Tac     | t area P<br>paymen<br>Tar<br>Tar<br>Tar<br>Nation 2500.0000<br>at<br>at<br>ar • •                                                                                                    |                                                                                                    |
| Choose Payr<br>PBB Men<br>3<br>Choose Payr<br>PBB Men<br>3<br>Choose Choose Choose<br>Choose Choose Choose Choose<br>Choose Choose Choose Choose<br>Choose Choose Choose Choose<br>Choose Choose Choose Choose<br>Choose Choose Choose Choose<br>Choose Choose Choose Choose<br>Choose Choose Choose Choose<br>Choose Choose Choose Choose<br>Choose Choose Choose Choose Choose<br>Choose Choose Choose Choose Choose Choose<br>Choose Choose Cho                                                                                                    | nent<br>uuuuuuuuuuuuuuuuuuuuuuuuuuuuuuuuuuu | Select<br>for<br>Property<br>Property Tac P<br>Source of fund<br>DSAVE<br>0001910088<br>Avas =<br>PES Kala Baka<br>Avas =<br>PES Kala Baka<br>Tac Vass +<br>Tac Vass +<br>Tac Vass +<br>Pacotta                                                                                                    | t area P<br>payment<br>to:<br>synest<br>autor 2500.0000<br>autor 2500.0000<br>autor 2500.0000<br>autor 2500.0000<br>autor 2500.0000                                                                                                    |                                                                                                    |
| Choose Payrn<br>PBB Menn<br>3<br>Choose Payrn<br>PBB Menn<br>3<br>Choose Choose Choose<br>Choose Choose Choose Choose<br>Choose Choose Choose Choose<br>Choose Choose Choose Choose Choose<br>Choose Choose Choose Choose Choose Choose Choose<br>Choose Choose Cho                                                                                                    |                                             | Selectory  Control  Control                                                                                                    | tarea Pippaymen<br>4<br>Tarea<br>Tarea<br>Tar | BB<br>t                                                                                                    |
| Choose Paym<br>PBB Menn                                                                                                    |                                             | Selector                                                                                                    | t area Pl<br>paymen<br>4<br>***<br>***<br>***<br>***<br>***<br>***<br>***<br>***<br>***                                                                                                    |                                                                                                    |
| Choose Payr<br>PBB Men                                                                                                    |                                             | Selector<br>Selector<br>Select | t area Pl<br>paymen<br>4<br>Tax<br>ente<br>au<br>au<br>au<br>au<br>au<br>au<br>au<br>au<br>au<br>au<br>au<br>au<br>au                                                                                                    |                                                                                                    |

# www.danamon.co.id Hello Danamon 1-500-090

PT Bank Danamon Indonesia Tbk, berizin dan diawasi oleh Otoritas Jasa Keuangan (OJK) serta merupakan peserta penjaminan LPS 2亩

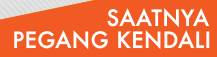

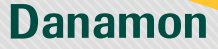

A member of () MUFG, a global financial group

Address JI, H. Salli No. 39-40, RT 05/RW 05, Kernanggilam, Kec. Palmerah, Jakarti Barat, DKI Jakarta 11480 Indonesia Regency/City Kota Bekasi istrict ekasi Barat aliding/Land As Amount IDR 100.000,00 nalty Fee 0,00 (min Pee R 2.500.00 al Amount 102.600,0 Input mPIN for transaction Dana action # Reference No. 18110586165123 M Transaction Date 01/07/2022 11:05 Source of Func D-SAVE 00361 nef 00062001 Area PBB Kab Bekasi Tax Year 2023 Taxpayer Name Lintang Timur ddress L.H. Salli No. 39-40, RT 05/RW 05 Iamanggisan, Kec. Palmerah, Jako arat, DKi Jakarta 11480 vilanesia Regency/City Pola Bekasi District Bokasi Barat Building/Land A mount DR 100.00 Penalty Pee IDR 0,00 Payment PBB

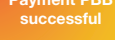

### www.danamon.co.id Hello Danamon 1-500-090

PT Bank Danamon Indonesia Tbk, berizin dan diawasi oleh Otoritas Jasa Keuangan (OJK) serta merupakan peserta penjaminan LPS 2亜

#### SAATNYA PEGANG KENDALI

Danamon

A member of 📀 MUFG , a global financial group

# Payment of Property Tax (Website)

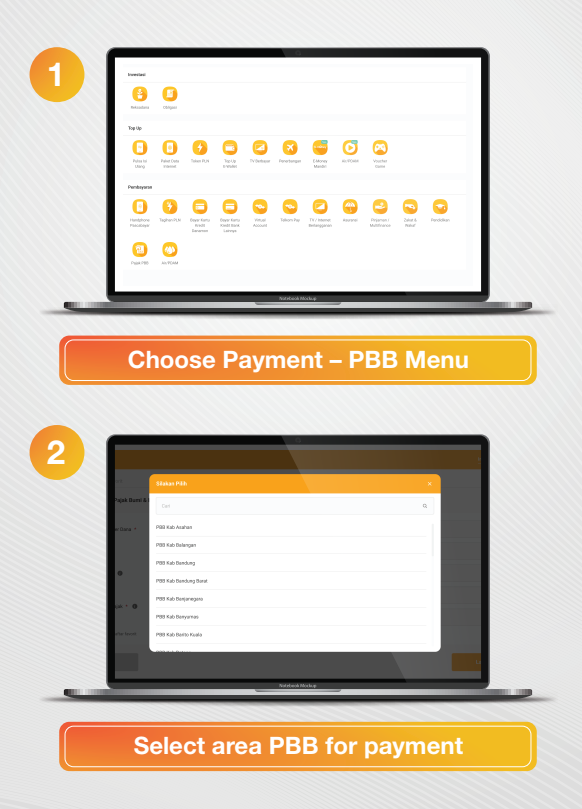

### www.danamon.co.id Hello Danamon 1-500-090

PT Bank Danamon Indonesia Tbk, berizin dan diawasi oleh Otoritas Jasa Keuangan (OJK) serta merupakan peserta penjaminan LPS 2亜

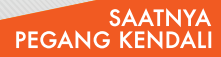

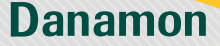

A member of **O MUFG**, a global financial group

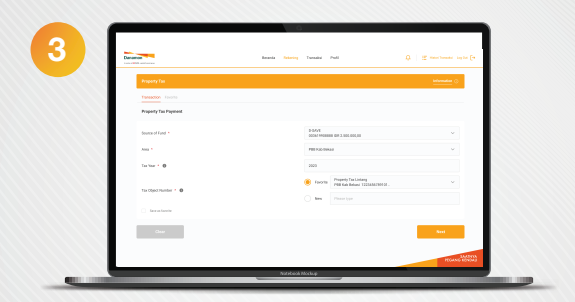

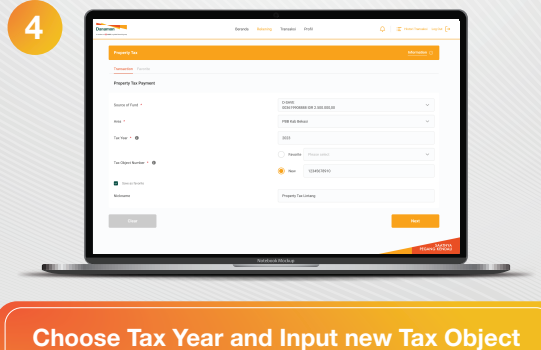

Choose Tax Year and Input new Tax Objec Number or select from favorite

## www.danamon.co.id Hello Danamon 1-500-090

PT Bank Danamon Indonesia Tbk, berizin dan diawasi oleh Otoritas Jasa Keuangan (OJK) serta merupakan peserta penjaminan LPS 2亩

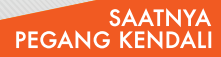

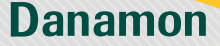

A member of () MUFG, a global financial group

|       |                                                                                                    | Brenk Menny Sender Pell 🗘 Inde (*                                                                                                    |
|-------|----------------------------------------------------------------------------------------------------|----------------------------------------------------------------------------------------------------|
|       | Conference                                                                                                    |                                                                                                    |
|       | Information                                                                                                    |                                                                                                    |
|       | lawser of local                                                                                                    | in fairt a Cairreanna (cair                                                                                                    |
|       | Ann<br>Tachar                                                                                                    | PRI Ga beast                                                                                                    |
|       | Tacified Nation                                                                                                    | resources                                                                                                    |
|       | Lapopt Nation<br>Asilema                                                                                                    | LincepTone<br>J. K. Jalilin, H. B. (1) 1009 10, Genergine, Son. Nimeri, Jakorsken, Dil Jahre                                                                                                    |
|       | hanna chu                                                                                                    | 1100, Molecular<br>Trans Balance                                                                                                    |
|       | large contract of the second second sec                                                                                                    | Inter from                                                                                                    |
|       | Buildey Canal Area<br>Annual                                                                                                    | 100 m² / 00m²<br>89 101 2010                                                                                                    |
|       | Persistence                                                                                                    | 80.8                                                                                                    |
|       | Taulanaan                                                                                                    | 60 100,00                                                                                                    |
|       | Theoretics Autoristics                                                                                                    |                                                                                                    |
|       |                                                                                                    | And the Instantional                                                                                                    |
|       | id Pylow Tone Personny) *                                                                                                    | And VPC 1144 advance that in part Villet RH ophistics (Including Inspire) advanced by<br>induce that                                                                                                    |
|       | Ow                                                                                                    |                                                                                                    |
|       |                                                                                                    | Teleford Norlan                                                                                                    |
|       |                                                                                                    |                                                                                                    |
|       |                                                                                                    |                                                                                                    |
|       |                                                                                                    |                                                                                                    |
|       |                                                                                                    |                                                                                                    |
| Input | mPIN for                                                                                                    | transaction authorization                                                                                                    |
| mpar  |                                                                                                    | a anouotion autionizatio                                                                                                    |
|       |                                                                                                    |                                                                                                    |
|       |                                                                                                    |                                                                                                    |
|       |                                                                                                    |                                                                                                    |
|       | 5                                                                                                    | have have been by . I success which                                                                                                    |
| Г     |                                                                                                    | tem Many Index Ad 0 ()                                                                                                    |
|       | Market State                                                                                                    | the long late he Ο Enclose and β                                                                                                    |
|       | in the second second se                                                                                                    | ana kana tari 0 tarahan ang                                                                                                    |
|       | Marca and                                                                                                    | Ann May Sans Ma () Earling and                                                                                                    |
|       | Example<br>Example<br>Adversion<br>Tagestrone                                                                                                    |                                                                                                    |
| ſ     | The second second                                                                                                    | Ann Mary Bank Mar () Environment<br>Transmission<br>Transmission<br>Transmissi |
|       | Reach<br>Reach<br>Reach<br>Reach<br>Reach<br>Reach<br>Reach<br>Reac<br>Reac<br>Reac<br>Reac<br>Reac<br>Reac<br>Reac<br>Reac                                                                                                    | • The second of the second of the second                                                                                                    |
|       | Frances<br>Barrier<br>Research<br>Research<br>Research<br>Research<br>Research<br>Research<br>Research                                                                                                    | Ann Mary Bank MD 0 Emission and<br>Transmission<br>Transmission<br>Transmissio |
|       | Every Market<br>Market<br>Market<br>Market<br>Market<br>Market<br>Market<br>Market<br>Market<br>Market<br>Market<br>Market                                                                                                    | • • • • • • • • • • • • • • • • • • •                                                                                                    |
|       | Research<br>Reference<br>Second<br>Second<br>Seco |                                                                                                    |
|       | Reserves<br>Reserves<br>Reserves<br>Reserves<br>Reserves<br>Reserves<br>Reserves<br>Reserves<br>Reserves<br>Reserves<br>Reserves<br>Reserves<br>Reserves                                                                                                    |                                                                                                    |
|       | The second second secon                                                                                                    |                                                                                                    |
|       | English<br>Rangha<br>Marana<br>Marana<br>Marana<br>Marana<br>Marana<br>Marana<br>Marana<br>Marana<br>Marana<br>Marana                                                                                                    | Mare North North                                                                                                    |
|       | Events<br>Marine<br>Marine<br>Marine<br>Marine<br>Marine<br>Marine<br>Marine<br>Marine<br>Marine<br>Marine<br>Marine<br>Marine<br>Marine<br>Marine                                                                                                    |                                                                                                    |
|       | A constant<br>A constant<br>A cons                                                                                                    |                                                                                                    |
|       | Everation<br>Particular<br>Annual<br>Annual                                                                                                    |                                                                                                    |
|       |                                                                                                    |                                                                                                    |
|       | Para and<br>Para and<br>Par                                                                                                    |                                                                                                    |
|       | Peres<br>Peres<br>Res<br>Res<br>Res<br>Res<br>Res<br>Res<br>Res<br>Res<br>Res<br>R                                                                                                    |                                                                                                    |
|       |                                                                                                    |                                                                                                    |
|       |                                                                                                    |                                                                                                    |

## www.danamon.co.id Hello Danamon 1-500-090

PT Bank Danamon Indonesia Tbk, berizin dan diawasi oleh Otoritas Jasa Keuangan (OJK) serta merupakan peserta penjaminan LPS 2亩

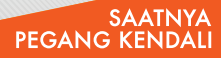